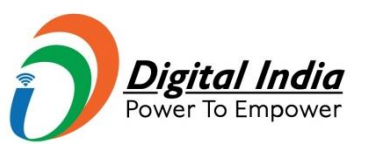

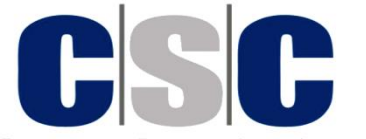

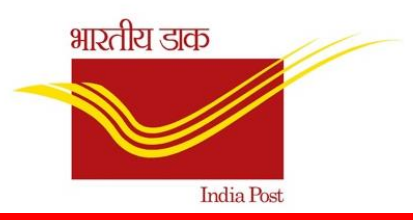

**e**-Governance Services India Limited

### **CSC DAK MITRA Service**

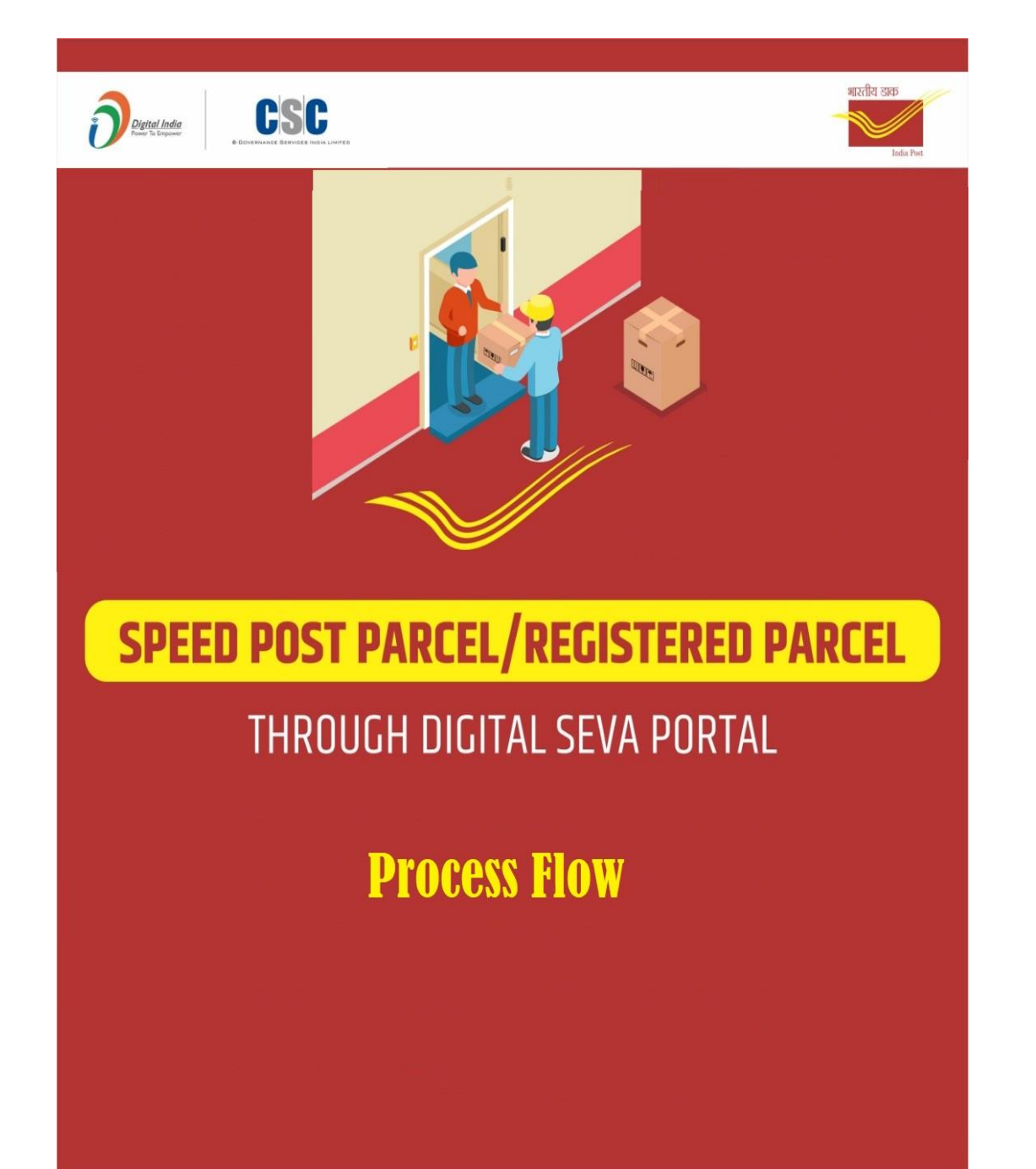

#### 1. Go to dakmitra.csccloud.in/profile and Register

| $\dot{H} \rightarrow C$ <b>a</b> dakmitra.csccloud.in/profile                                                                                                   |                      | Q | È | ☆ |                    |           |
|----------------------------------------------------------------------------------------------------|----------------------|---|---|---|--------------------|-----------|
| <ul> <li>C ▲ dakmitra.csccloud.in/profile</li> <li>Name</li> <li>Cichanae Share</li> <li>Mobile Number</li> <li>Quantum Composition</li> <li>Address</li> </ul> | CSC Id               | Q | Ŷ | * |                    |           |
| State                                                                                                    | District             |   |   | Ì | $\left\{ \right\}$ | $\gtrsim$ |
| Pincode <ul> <li>110001</li> </ul>                                                                                                    | Facility Description |   |   |   | >                  |           |
| Facility Code         (> Please Enter Facility Code                                                                                                    |                      |   |   |   |                    |           |

### 2. login to DAK MITRA portal & Click on "continue to connect."

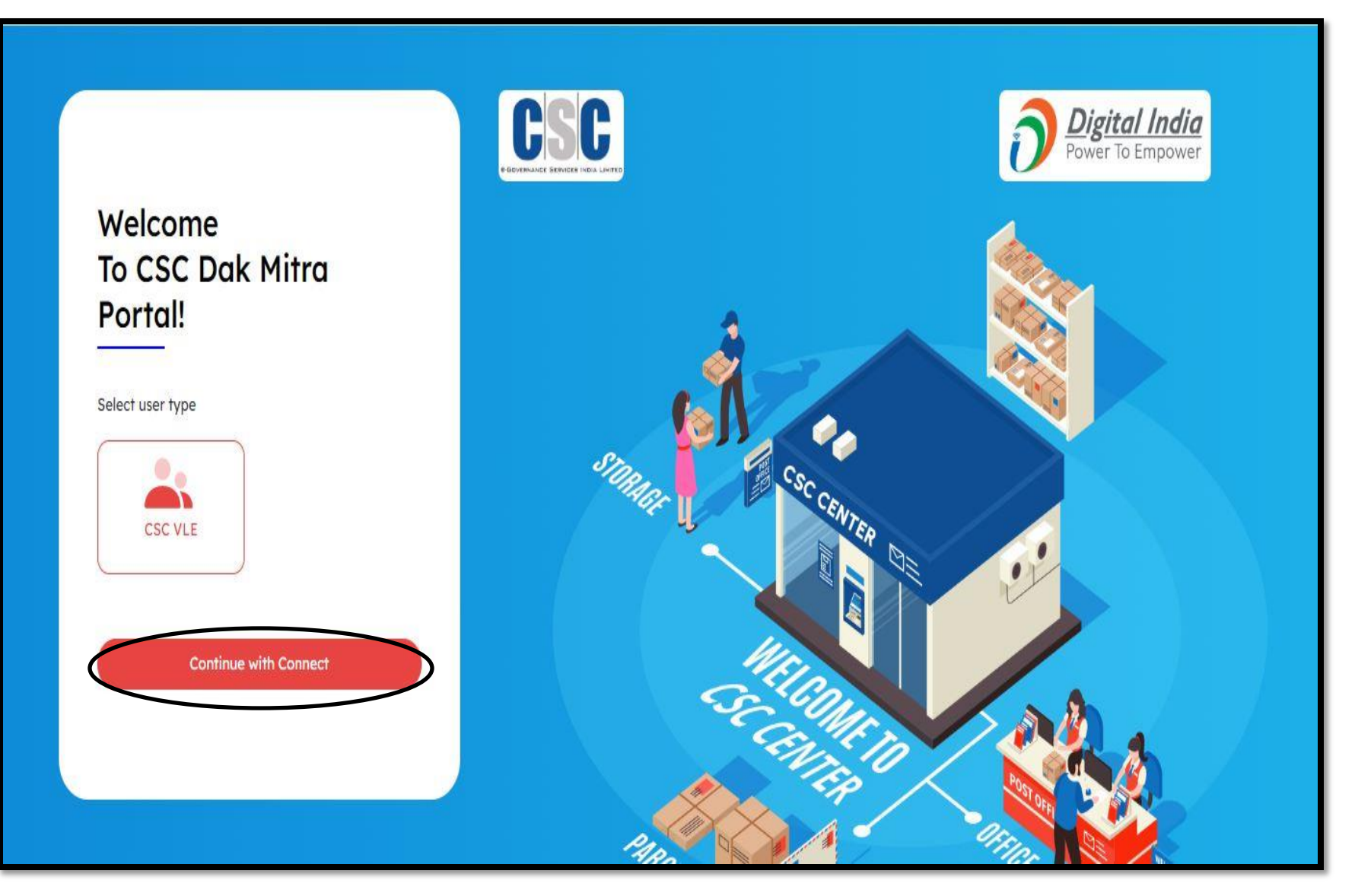

### **3.** Click on Booking Option

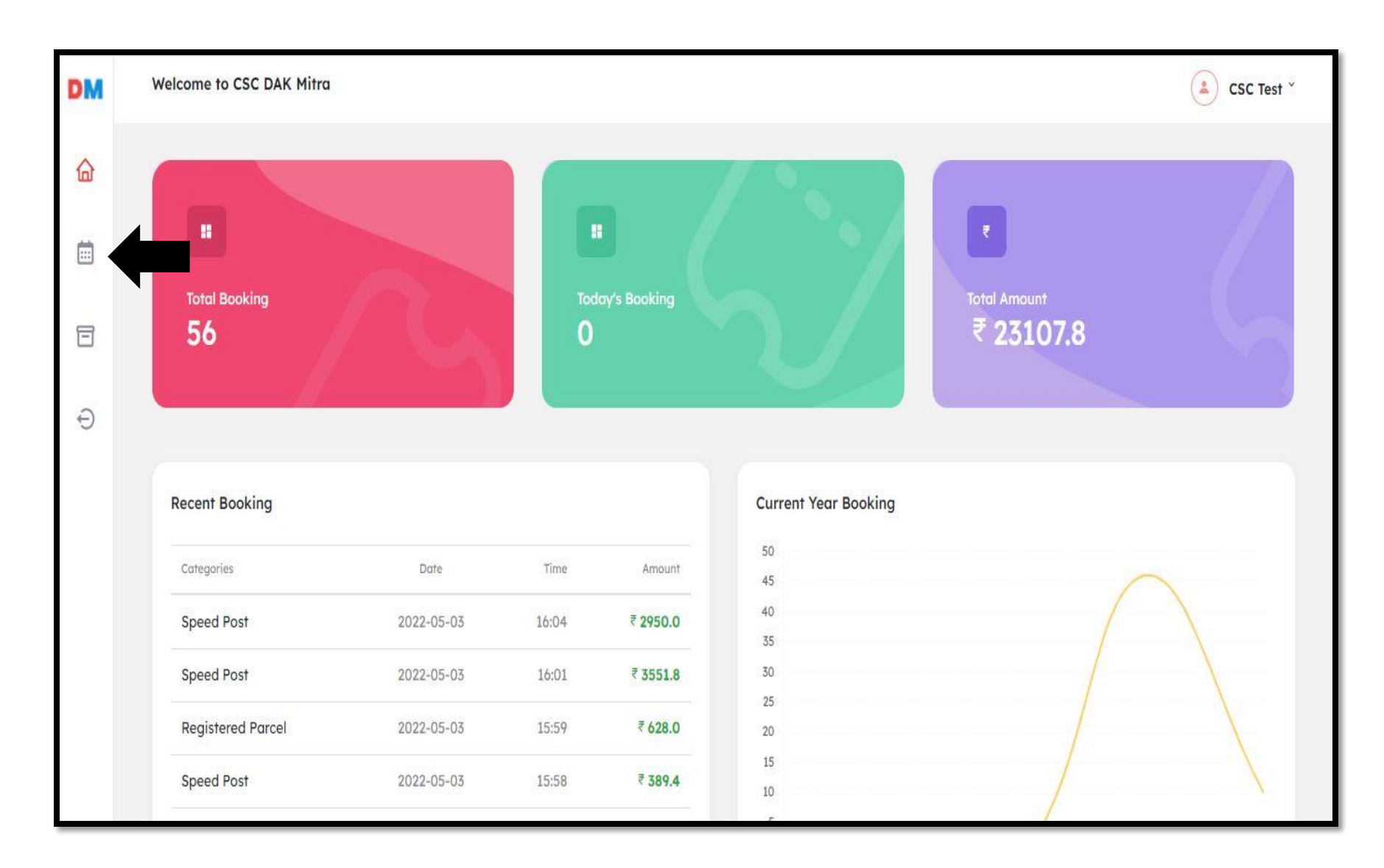

# 4. Fill the required Information of Sender and Receiver

| DM | Sent From                                   | Sent To                                     | <ul> <li>Enter Sender's Name.</li> <li>Enter valid Pincode</li> <li>Enter 10 digit valid mobile number</li> </ul>                                                                                                    |
|----|---------------------------------------------|---------------------------------------------|----------------------------------------------------------------------------------------------------|
|    | Sender Name *                               | Receiver Name *                             | <ul> <li>Click on generate to validate Sender's<br/>mobile number using OTP</li> </ul>                                                                                                    |
|    | ABC                                         | XYZ                                         | <ul> <li>Enter OTP sent on given mobile number</li> <li>Enter Sender's email id</li> </ul>                                                                                                    |
|    | Pincode *                                   | Pincode *                                   | <ul> <li>Enter Sender's full address</li> </ul>                                                                                                    |
|    | 110044                                      | 110089                                      | Enter Receiver's details:                                                                                                    |
| Ξ  | State / Union Territory * City / District * | State / Union Territory * City / District * | <ul> <li>Enter valid Pincode</li> <li>Enter 10 digit valid mobile number</li> </ul>                                                                                                    |
| Ð  | Delhi SOUTH EAST                            | Delhi NORTH                                 | <ul> <li>Enter Receiver's email id</li> <li>Enter Receiver's full address</li> </ul>                                                                                                    |
|    | Sender Mobile*                              | Receiver Mobile * Receiver Email            | Please note:                                                                                                    |
|    | 99999999999                                 | 88888888888888888888888888888888888888      | <ul> <li>Select Article defails and calculate faritf</li> <li>by entering mandatory fields like</li> </ul>                                                                                                    |
|    | Sender Email                                | Full Address *                              | <ul> <li>Veight, Length, Width, and Height.</li> <li>Speed Post maximum weight should be</li> </ul>                                                                                                    |
|    | Enter sender email id                       | xyz-123456                                  | <ul> <li>Length should always be less than or</li> </ul>                                                                                                    |
|    | Full Address *                              |                                             | <ul> <li>The Length and Girth i.e.</li> <li>(i) The Length and Girth i.e.</li> </ul>                                                                                                    |
|    | abc-123456                                  |                                             | <ul> <li>((warn+height) X 2 ) combined should<br/>not be greater than 180 cms</li> <li>Parcel's length and girth combined<br/>should not exceed 180 cm.</li> <li>Click on "Calculate Tariff" button to<br/>proceed.</li> </ul> |

### **5.** Select Article Details

| 🔒 Wł                            | natsApp X 🔇 CSC e-Governance S             | ervices India 🗙 📫 CSC He | elp Desk Support 🛛 🗙 🛛 🕄           | Thin Admin 🗙   -     | - · · · · · · · · · · · · · · · · · · ·                                              |
|---------------------------------|--------------------------------------------|--------------------------|------------------------------------|----------------------|--------------------------------------------------------------------------------------|
| $\leftrightarrow$ $\rightarrow$ | C test.csccloud.in:8443/dakmitra/booking/  | )                        |                                    |                      | 🖻 🖈 🔲 🔃                                                                              |
| G Gma                           | ail 📭 YouTube Ҟ Maps 📀 SubAgent Registrati | Shttps://registration    | 🕽 E-Loan 🛛 🧿 Email: Search results |                      |                                                                                      |
| DM                              | Sender Email Enter sender email id         |                          | Full Address *                     |                      | <ul> <li>Speed Post maximum weight should be<br/>35000 grams.</li> </ul>             |
|                                 |                                            |                          | Full Address                       |                      | <ul> <li>Length should always be less than or</li> </ul>                             |
|                                 | Full Address *                             |                          |                                    |                      | <ul> <li>The Length and Girth i.e.</li> </ul>                                        |
|                                 | Full Address                               |                          |                                    |                      | [(width+height) X 2 ] combined should<br>not be greater than 180 cms                 |
| Ē                               |                                            |                          |                                    |                      | <ul> <li>Parcel's length and girth combined<br/>should not exceed 180 cm.</li> </ul> |
|                                 |                                            |                          |                                    |                      | <ul> <li>Click on "Calculate Tariff" button to<br/>proceed</li> </ul>                |
| Ē                               | Article Details                            |                          |                                    |                      | p                                                                                    |
| _                               | Select Service 🔶                           |                          |                                    |                      |                                                                                      |
| Ð                               | Select Service                             |                          |                                    |                      |                                                                                      |
|                                 | Registered Parcel                          |                          |                                    |                      |                                                                                      |
|                                 | of Mails (April 92 KB)                     |                          |                                    |                      |                                                                                      |
|                                 | Tariff                                     |                          |                                    |                      |                                                                                      |
|                                 | Weight (in gms)* Length (i                 | n cm)                    | Width (in cm)                      | Height (in cm)       |                                                                                      |
|                                 | Enter Weight (in gms) Enter I              | .ength (in cm)           | Enter Width (in cm)                | Enter Height (in cm) |                                                                                      |
|                                 |                                            |                          |                                    |                      |                                                                                      |
|                                 |                                            |                          |                                    | Calculate Tariff     |                                                                                      |
|                                 |                                            |                          |                                    |                      |                                                                                      |
|                                 |                                            | o 🛱 💽 🖡                  | <b>• • •</b> • <b>•</b>            | a) 🗖 🌣 🖾 🔇           | 36°C へ Ĝ ■ 🖫 🕼 ENG 18:10 🖵                                                           |

### 6. Fill Tariff Details and Click on Pay.

|    |                                                               |                   |                |               | proceed.       |  |
|----|---------------------------------------------------------------|-------------------|----------------|---------------|----------------|--|
| DM | Article Details                                               |                   |                |               |                |  |
|    | Speed Post<br>Click here to know abo                          | ut article conter | ats, weight or |               |                |  |
|    | size limits<br>India Post Gazette not<br>of Mails PDF[192 KB] | ification on Star | ndardization   |               |                |  |
| 8  | Tariff<br>Weight (in gms)*                                    |                   | Length (in cm) | Width (in cm) | Height (in cm) |  |
| Ð  | 1.2                                                           |                   | 26             | 24            | 22             |  |
|    | Base Tariff                                                   | ₹ 70              |                |               |                |  |
|    | GST                                                           | ₹ 12.6            |                |               |                |  |
|    | Total Amount                                                  | ₹ 82.6            |                |               |                |  |
|    |                                                               |                   |                |               |                |  |
|    |                                                               |                   |                |               | Pay Rs 82.6    |  |
|    |                                                               |                   |                |               |                |  |
|    |                                                               |                   |                |               |                |  |

# 7. Enter the CSC ID Password and click on Validate

| CSC<br>Determine reference for lawree                                                      |                                      |                                                     |                                                            | Digital India<br>Foxer to Employer   |
|--------------------------------------------------------------------------------------------|--------------------------------------|-----------------------------------------------------|------------------------------------------------------------|--------------------------------------|
| Pay by Wallet      SALE AMOUNT     WALLET AMOUNT  In Words: - Rs Seventy-Three And Paise N | -₹ 82.6<br>-₹ 73.19<br>ineteen Only. | CSC Reference No.:<br>Date:<br>CSC ID:<br>Password: | 2125161021045615<br>2022-05-0516:11:17<br>500100100013<br> | Amount to Pay: ₹ 73.19               |
|                                                                                            | Sa                                   | afe, Secure & Swift                                 | © 2022 CSC e-Governance Service                            | s India Limited. All right reserved. |

### 8. Enter wallet pin and click on Pay

| EUBLERRANCE WOUDDER NON LUNTED | Digital India<br>Voiver la timpouver                                                                                                    |
|--------------------------------|----------------------------------------------------------------------------------------------------|
| ◆ Enter 6 digit Wallet Pin!    | Amount to Pay: ₹ 73.19                                                                                                    |
|                                | CSC Reference No:2125161021045615Date:05/05/2022CSC ID:500100100013Wallet Pin ·Vallet Pin ·Please enter wallet pinImage: Comparison of the pin for the pin for t |
| Safe, Secure                   | & Swift                                                                                                    |
|                                | © 2022 CSC e-Governance Services India Limited. All right reserved.                                                                                                    |

**9.** Download the receipt containing Barcode. Handover the receipt to customer and paste the barcode on the parcel.

| DM | Booking receipt                   |                          |                         |                 | CSC Test *                                                                                                    |
|----|-----------------------------------|--------------------------|-------------------------|-----------------|----------------------------------------------------------------------------------------------------|
| â  | Preview<br>Home                   |                          |                         |                 | / Home / Tracking                                                                                                |
|    | Thank You!                        |                          |                         | du              | INSTRUCTIONS                                                                                                    |
|    | Your booking has been confirmed a | nd will be shipped soon. |                         |                 |                                                                                                    |
| E  | Recipient                         |                          |                         |                 | <ul> <li>Sharing of receipt is mandatory to<br/>customer.</li> <li>Barcode printed in receipt will be</li> </ul> |
|    | Article Id                        | Recipient Name           | Recipient Mobile Number | Recipient Email | pasted on parcel before submitting it to                                                                         |
|    | EY100005677IN                     | XYZ                      | 888888888               |                 | allocated Post Office.                                                                                           |
| Ð  |                                   |                          |                         |                 | <ul> <li>Barcode will not be shared with</li> </ul>                                                              |
| 0  | Article Type                      | State                    | District                | Pin Code        | customer.                                                                                                    |
|    | Speed Post                        | Delhi                    | NORTH                   | 110089          | <ul> <li>A register must be maintained which<br/>should have booking and delivery</li> </ul>                     |
|    |                                   |                          |                         |                 | details.                                                                                                    |
|    | Booking Date                      | Address                  |                         |                 |                                                                                                    |
|    | 2022-05-05 16:08                  | xyz-123456               |                         |                 |                                                                                                    |
|    |                                   |                          |                         |                 | 7                                                                                                    |
|    | Sender                            |                          |                         |                 |                                                                                                    |
|    | Sender Name                       | Sender Mobile Number     | Sender Email            | State           | 1                                                                                                    |
|    | ABC                               | 999999999                |                         | Delhi           | V                                                                                                    |
|    |                                   |                          |                         |                 | 1 61 11                                                                                                    |
|    | District                          | Sender Pin code          | Address                 |                 |                                                                                                    |
|    | SOUTH EAST                        | 110044                   | abc-123456              |                 |                                                                                                    |

### **10.** Take the Parcel to the nearest post office.

### Bar Code is generated along with Article ID

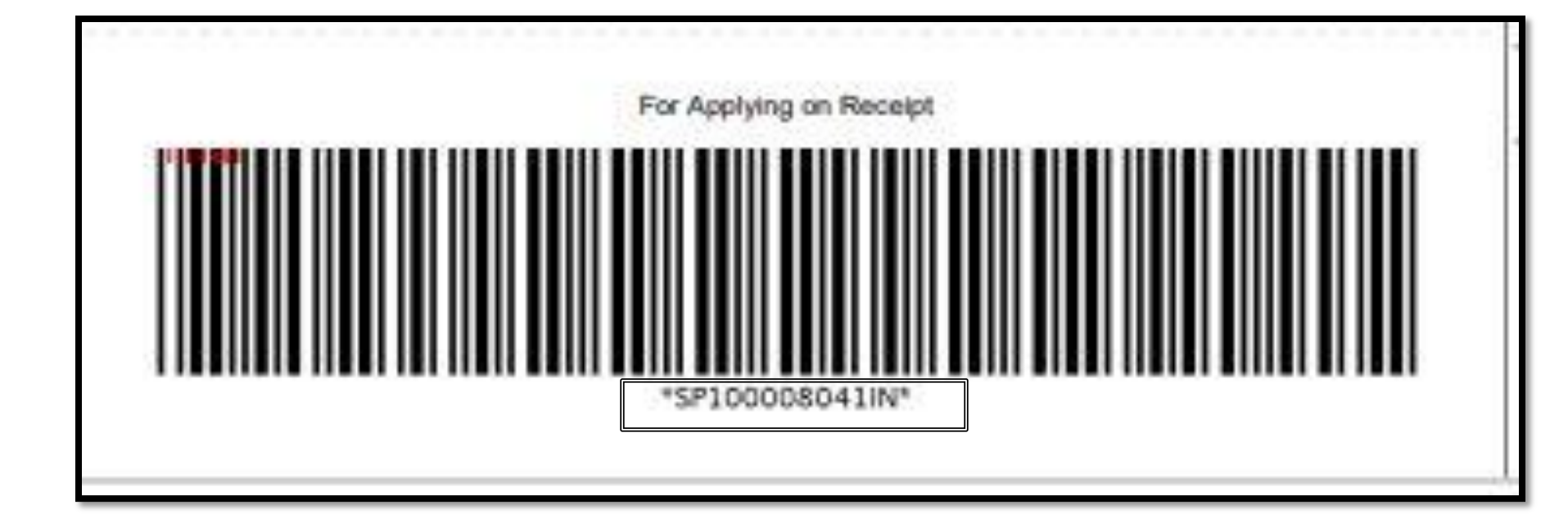

# Track the Article with the help of Article-ID

| DM | Tracking      |                             | CSC Test ~        |
|----|---------------|-----------------------------|-------------------|
|    | Tracking Data |                             | / Home / Tracking |
|    |               | Article Id<br>EY100005677IN |                   |
| 8  |               | Track                       |                   |
| Ð  |               |                             |                   |

### **VLE Commission Calculation**

| Particulars                                                                                                    | INR   |
|----------------------------------------------------------------------------------------------------|-------|
| Total Cost Paid by Customer                                                                                        | 70.00 |
| Deduction                                                                                                    |       |
| 15% of Rs. 70                                                                                                    | 10.50 |
| GST (18% of 10.5)                                                                                                  | 1.89  |
| Total Wallet Deduction<br>Sale Amount -15% of Sale Amount - GST on Commission (Rs.<br>70.00 – Rs. 10.50- Rs. 1.89) | 57.61 |
| VLE Commission                                                                                                    | 12.39 |

## Important Points to remember:

- Fill Facility code and Facility description carefully.(uneditable)
- Generate print of receipt.
- Weight Limit- Speed Post- up to 35 KG; Registered Parcel-up to 20 KG.
- CSC-VLEs has to deliver the booked parcel same day to their linked Post Office to avoid penalty.